## 科目等履修生の継続手続と履修登録 <前期>

科目等履修生が継続手続(春期入学の科目等履修生のみ)および履修登録する画面の内容を説明します。 なお、後期の履修登録期間(9月)では、「前期に履修登録しなかった科目の新規履修登録」および「前 期に履修登録して単位修得できなかった科目の授業形態の変更」も可能です(翌年前期分の登録は不可)。

ポータルサイト「無限大キャンパス」の「マイページ」の「便利な機能」の下にある
「履修登録手続」をクリックします。(表示される日時は、学生の状況により変化します)

| Q便利な機   | 能                            |                     |                       |                         |                    |
|---------|------------------------------|---------------------|-----------------------|-------------------------|--------------------|
| Gmail   | 合格済科目一覧                      | 教職単位一覧              | 通信教育オリ<br>エンテーショ<br>ン | <b>1</b> M授業<br>受講の流れ   | 講義概要<br>(シラバス)     |
| 2月13日(月 | 履 <b>修登録手</b> 編<br>)10時~2月27 | <b>亮</b><br>日(月)16時 | <b>科</b><br>(後期は手     | <b>目試験手続(</b><br>続不要になり | <b>(2)</b><br>ました) |

この画面は、 | 年間の在籍が終了して継続対象となった科目等履修生(春期入学の科目等履修生)の場合に表示されます。

入学時や入学してから半年、もしくは継続してから半年の場合は表示されません(説明の「3」へ)。 この画面が表示された場合は、以下のとおり操作してください。

- (1) 学習を継続しない場合は赤枠をクリックします(手続終了です)。
- (2)後期成績(2月下旬までに公開予定)で未修得科目がある場合で継続する場合は、 青枠をクリックします。
- (3)後期の成績にかかわらず継続する場合は、緑枠をクリックします。

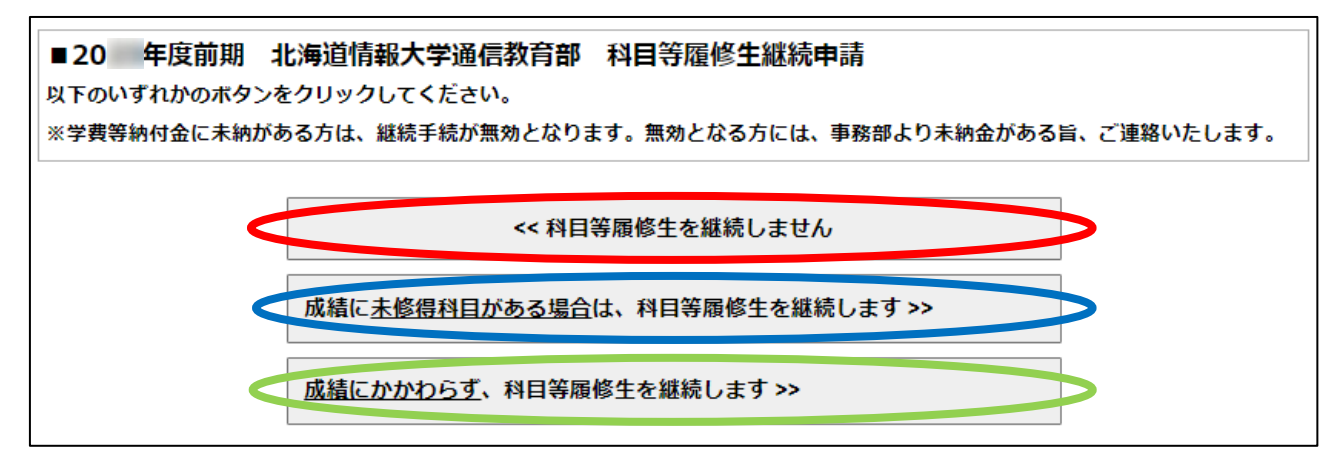

3. 教職課程申込状況を確認して、「履修届記入ページへ進む」をクリックします。

※次年度に教育実習を受講できる場合は、この画面に教育実習希望調査書が表示されます(緑枠)。 (QI)の選択肢で、「教育実習を希望しません。」か 「【教育実習を行う教科】の教育実習を希望する。」を選択します。 教育実習を希望する場合、(Q2)で(I)から(3)のいずれかの○を選択して、●にします。 すべて選択したら、「履修届記入ページへ進む」をクリックします。

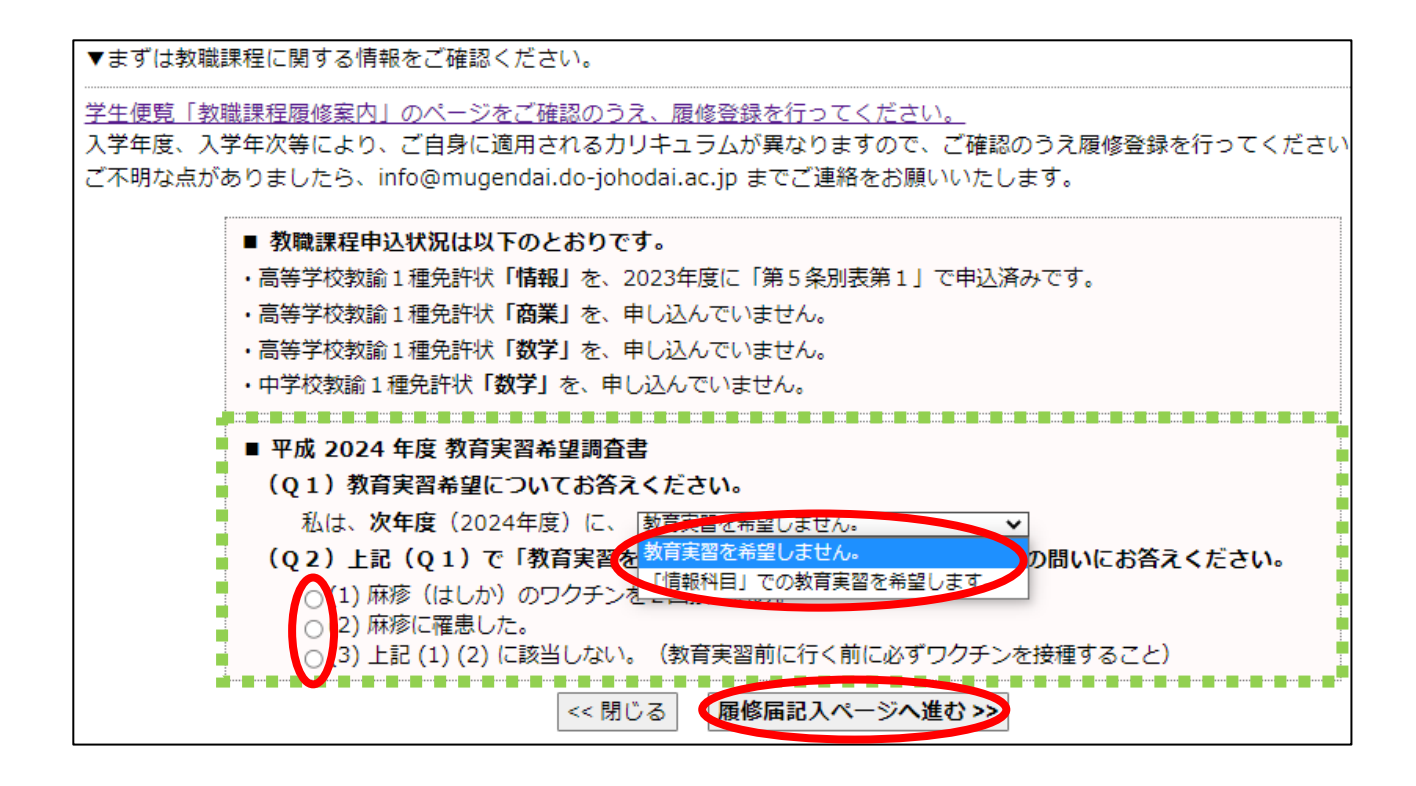

4. 授業形態の選択画面で、履修登録したい授業形態を選択します。

ここでは、「印刷授業・インターネットメディア授業」を選択します。

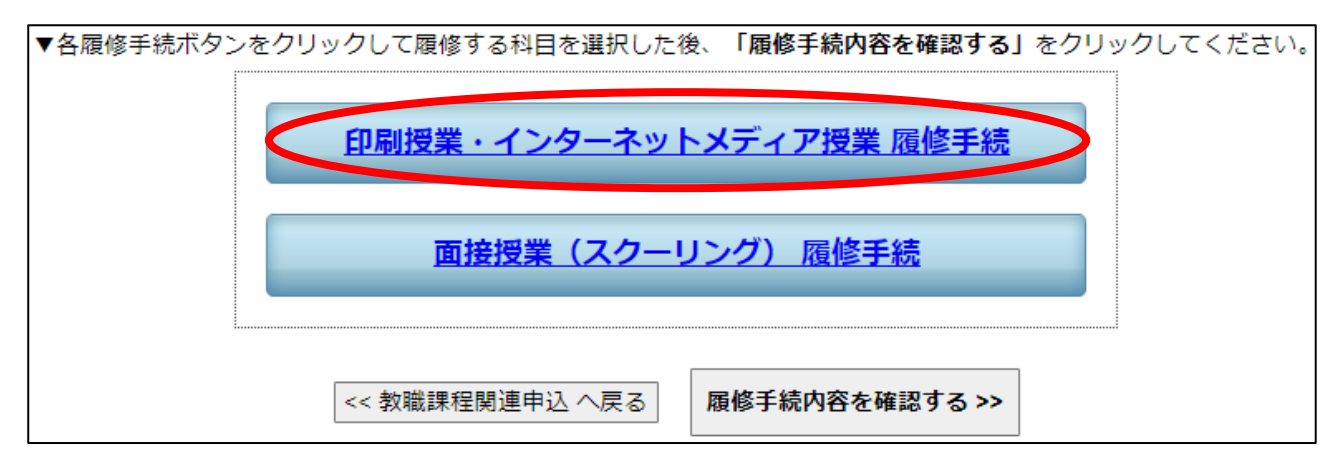

5.「印刷授業・インターネットメディア授業」の履修登録画面が表示されます。

科目により、印刷授業だけの科目、インターネットメディア授業だけの科目、両方設定のある科目 があります。自分が学習したい科目の授業形態を選択します。

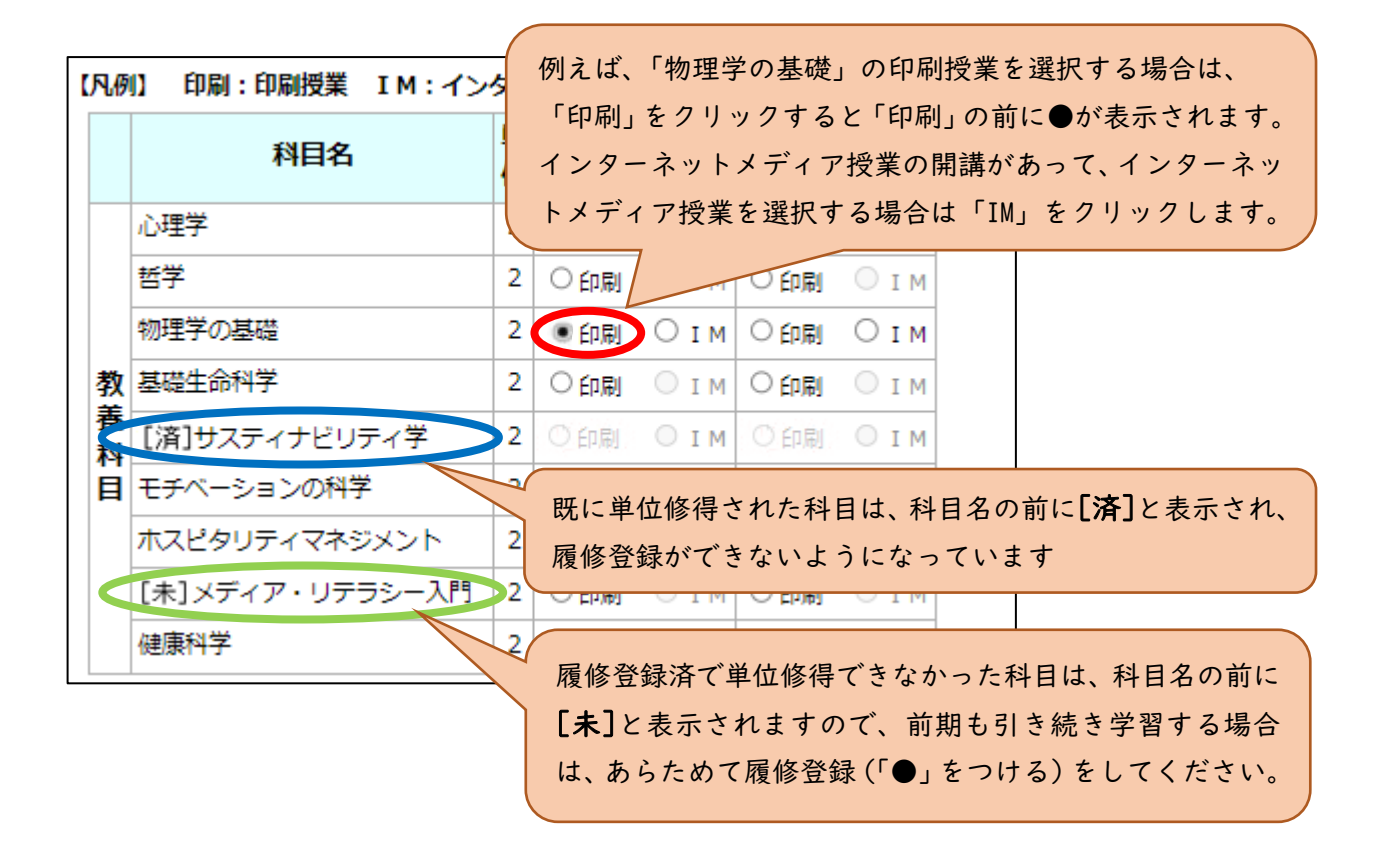

## ※注意※

- ■インターネットメディア授業は、履修登録のみでは、受講料は発生しませんが、インターネットメディア授業の授業画面で受講申込をすると、受講料が発生します。インターネットメディア授業は半期単位の授業です。受講申込後、半期で単位修得できなかった場合、学習した受講履歴は削除されますので、単位修得するには次の学期以降で再度受講申込して、再度受講料をお支払いいただかなければなりません。このため半年で単位修得できるよう、学習活動してください。
- ■再履修の場合、受講申込して、必要単元数を受講済みにしないと試験受験はできませんので、 ご注意ください(再受講のため、受講料が再度発生します。)。

■例年10科目ほど履修登録したあとに、10科目とも受講申込して、学習が終了できず科目 試験の受験ができない事例が発生していますので、学習時間(授業視聴時間(平均90分の 授業を15単元分用意しています)や実習を行う時間)を考慮して受講する科目を履修登録 してください。

北海道情報大学通信教育部事務部

2023/2/10 作成 初版

 6. 履修登録したい科目を全て登録したら、画面を再下段までスクロール(移動)すると、以下の画面 となるので、「このページを完了する(手続き完了ではありません)」をクリックします。

|   | 生徒指導               | 2   | ○印刷    | ⊙ім  | 0 印刷  | ⊙ім  |
|---|--------------------|-----|--------|------|-------|------|
|   | 学校教育相談             | 2   | ○印刷    | ⊙ім  | 0 印刷  | ⊙ім  |
|   | 進路指導               | 2   | 0 印刷   | ⊙ім  | 0 印刷  | ⊙ім  |
|   | 教育の方法と技術           | 2   | ○印刷    | ⊙ім  | 0 印刷  | ⊙ім  |
| # | マンセル <b>このページを</b> | e完: | 7する (手 | 続き完了 | ではありま | ません) |

 7.授業形態の選択画面に戻るので、面接授業(スクーリング)を選択する場合は、「面接授業(スクー リング)履修手続」をクリックします(赤枠)。

面接授業(スクーリング)を履修しない場合は、「履修手続内容を確認する」をクリックします(青 枠:5ページ説明の「II」へ)。

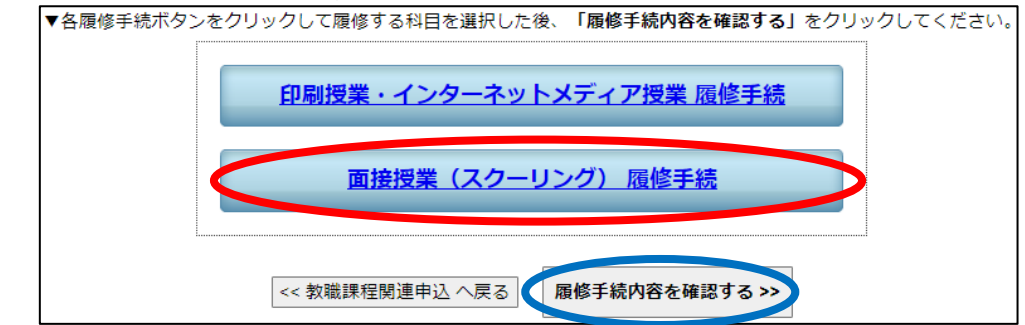

8. 面接授業(スクーリング)の登録画面が表示されます。

前期、夏期、後期、その他と表示されますが、同じ日程の場合、 | 科目しか選択できませんので、 ご注意ください。面接授業(スクーリング)は全国各地で実施しますが、ご自宅から遠い場所を選 択する場合、交通費と宿泊費が発生しますので、よく検討してから登録してください。後日受講申 込をすることで受講確定となり、別途受講料が発生します。履修登録しても、受講申込しなければ、 受講料は発生しません。受講申込をすると、受講できなくても受講料をお支払いいただきますので、 ご注意ください。</u>なお、科目等履修生の場合、面接授業(スクーリング)は必修ではありません(教 育実習と教職実践演習の受講者を除く)。前年度に印刷授業で履修登録していた科目を、今年度で 面接授業の開講があれば、面接授業に変更することも可能です。

| ▼前 | ▼前期地方 スクーリング |                           |               |    |     |  |  |  |
|----|--------------|---------------------------|---------------|----|-----|--|--|--|
|    | 会場           | 日時                        | 科目名           | 単位 | 履修届 |  |  |  |
|    | 札幌教育センター     | 2023-06-09 (金) ~06-11 (日) | 人工知能の基礎       | 2  |     |  |  |  |
|    | 札幌教育センター     | 2023-06-23 (金) ~06-25 (日) | アントレプレナーシップ論  | 2  |     |  |  |  |
|    | 新潟教育センター     | 2023-06-16 (金) ~06-18 (日) | 経営戦略と企業経営     | 2  |     |  |  |  |
|    | 新潟教育センター     | 2023-06-23 (金) ~06-25 (日) | 哲学            | 2  |     |  |  |  |
|    | 名古屋教育センター    | 2023-06-16 (金) ~06-18 (日) | 英語∨ (実用英語)    | 2  |     |  |  |  |
|    | 名古屋教育センター    | 2023-06-23 (金) ~06-25 (日) | アルゴリズム        | 2  |     |  |  |  |
|    | 広島教育センター     | 2023-06-23 (金) ~06-25 (日) | 消費者行動論        | 2  |     |  |  |  |
|    | 北九州教育センター    | 2023-06-23 (金) ~06-25 (日) | データ解析入門       | 2  |     |  |  |  |
|    | 福岡教育センター     | 2023-06-16 (金) ~06-18 (日) | 英語III(中級英語読解) | 2  |     |  |  |  |
|    | 大分教育センター     | 2023-06-23 (金) ~06-25 (日) | 経営科学          | 2  |     |  |  |  |
|    | 鹿児島教育センター    | 2023-06-23 (金) ~06-25 (日) | 民法入門          | 2  |     |  |  |  |
|    | 秋田教育センター     | 2023-06-09 (金) ~06-11 (日) | コンピュータグラフィックス | 2  |     |  |  |  |

9.「8」の画面を下にスクロール(移動)すると、以下の画面になりますので、受講したい科目を登録 したら、「このページを完了する(手続き完了ではありません)」をクリックします。

| 4 | :te   | 科日名    | 田位         | 履修 | る届 |
|---|-------|--------|------------|----|----|
|   | C-980 | 11414  | <b>+</b> μ | 前期 | 後期 |
| - | 教     | 育実習 I  | 1          |    |    |
| - | 教     | 育実習II  | 2          |    |    |
| - | 教     | 育実習III | 2          |    |    |

Ⅰ 0.全ての科目の履修登録を終了したら、「履修手続内容を確認する」をクリックします。

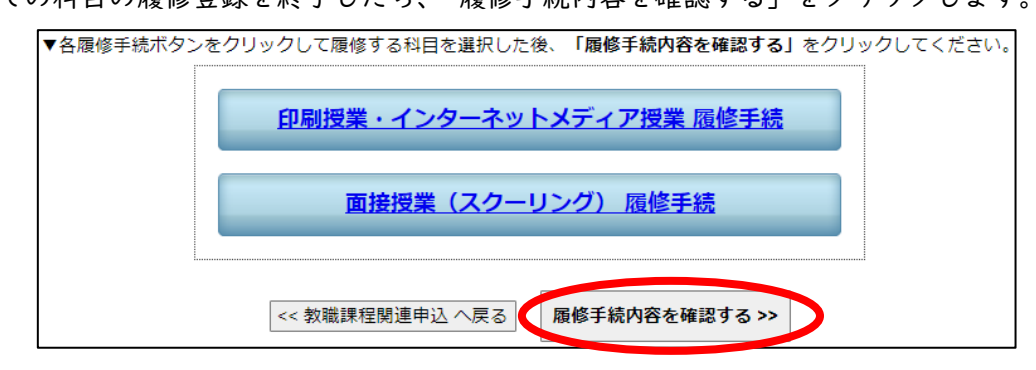

||. これまでに履修登録した内容が表示されます。

内容を確認して問題が無ければ、画面下までスクロールすると以下の金額が表示されます。 内容を確認して問題が無ければ、「履修を登録完了する」をクリックします。 内容を修正する場合は、「<<履修届記入ページへ戻る」をクリックすると授業形態の選択画面 に戻りますので、修正してください。

【科目履修料 = |単位6,000円 × 新規履修単位数】です。 例えばこのケースは、春期入学生で継続申請をしたうえに、履修登録を18単位分追加 しているので、新規履修料として6,000円×18単位=108,000円 となっています。 追加履修が無く、再履修登録のみの場合は、継続料15,000円だけとなります。 なお、新入生の場合は継続料の代わりに入学金25,000円となり、 秋期入学生の場合は「入学金・継続料」は0円となります。

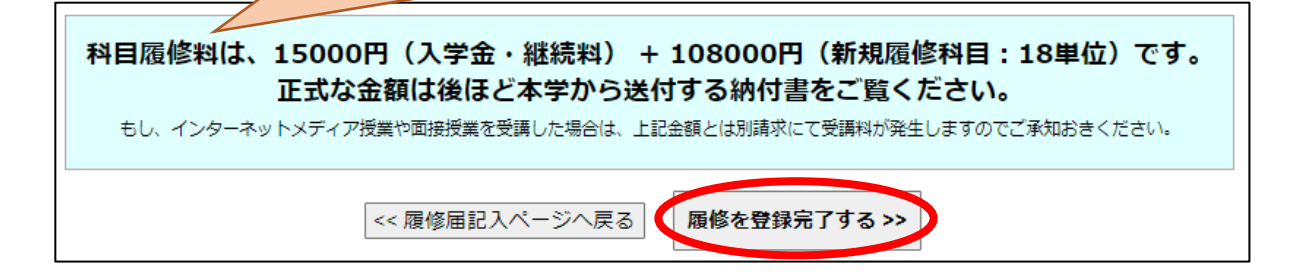

I 2.以下の確認メッセージが出ますので、履修登録内容に誤りがなければ「OK」をクリックします。 「OK」をクリックすると、変更ができなくなりますので、修正する場合は、「キャンセル」を クリックします。

| Web ペーう | ごからのメッセージ                                           | $\times$ |
|---------|-----------------------------------------------------|----------|
| ?       | 科目履修料納付書発送の都合で登録後は履修情報を変更できません。<br>履修情報に間違いはありませんか? |          |
|         | OK キャンセル                                            |          |

13. 履修手続の完了画面が表示されるとともに、本学発行の Google アカウント宛に履修登録完了 メールが送付されますので、Gmail をご確認ください。

メールが届かなくても履修登録の内容は、ポータルサイト「無限大キャンパス」の 「マイページ」画面でも確認できますので、必ず画面でも確認してください。 以下の画面表示が無い場合は、履修登録できていない可能性があるため、 この手順の「丨」から再度実施してください。

※メールが届かない場合は、Gmail上で本学からのメールアドレスを受信設定できておらず、 迷惑メールフォルダに振り分けられてしまっている可能性がありますので、 迷惑メールフォルダおよびご自身のGmail設定を確認してください (Gmail設定の詳細は、ポータルサイト「無限大キャンパス」でご案内しております)。

| 1.4番曲11.55                         | 2.屆修届 記入 >>                                  |                                            | 3 尾紋尼 具数或识 >>                                         |                                |  |
|------------------------------------|----------------------------------------------|--------------------------------------------|-------------------------------------------------------|--------------------------------|--|
| 1.合住 中达 >>                         | 印刷授業·IM授業                                    | 面接授業                                       | 3.程序曲 取积性。                                            | 4.807578 ¥21876 J              |  |
|                                    | 履                                            | 修手続を完了                                     | しました。                                                 |                                |  |
| お手続ありがとうご                          | ざいました。                                       |                                            |                                                       |                                |  |
| ※ 教科書購入希望者<br>申込みください。             | は、「教科書注文方法」を                                 | と確認のうえ、糸                                   | 2.伊國屋書店北海道営業部宛(本学                                     | ではありません)にお                     |  |
| ■紀伊國屋書/                            | 古北海道営業部 教科書注文                                | た方法(クリック                                   | 7)                                                    |                                |  |
| お近くの書店や <sup>3</sup><br>書店北海道営業部宛( | ネット販売にて購入してい<br>こお申込みください。                   | ただいても構い                                    | ませんが、在庫がなく、注文でき                                       | ない場合は、紀伊國屋                     |  |
| 科目履修料は、:                           | 15000円(入学金・<br>正式な金額は後ほどス<br>トメディア授業や国振授業を受課 | 継続料) + :<br>本学から送付<br><sup>した場合は、上記的</sup> | 108000円(新規履修科目<br>する納付書をご覧ください<br>計算とは別請求にて受講科が発生しますの | : 18単位)です。<br>。<br>でご承知おきください。 |  |
|                                    |                                              | 閉じる                                        | ]                                                     |                                |  |